Vá em NÃO SOU CADASTRADO e clique em MÉDICO VETERINÁRIO:

| C () (http://homolog.agricultura.gov.br/sipe/preCadastro.action                   | D - C 🖉 MAPA - Ministério da Agric X 🖉 Nova Guia                                        | - 0 <b>- ×</b>                                                |
|-----------------------------------------------------------------------------------|-----------------------------------------------------------------------------------------|---------------------------------------------------------------|
| Arquivo Editar Exibir Favoritos Ferramentas Ajuda                                 |                                                                                         | 00 00 100                                                     |
| 🝰 👸 Google Tradutor 🙀 European Medicines Agen 🥘 Web Slice Gallery 🔻 🙁 Google 🔌 He | eads of Medicines Agen 🧃 HotMail gratuito 🛷 ScienceDirect - Journal of 🧃 Sites Sugerido | 15 ▼                                                          |
|                                                                                   |                                                                                         | BRASIL                                                        |
| Rev.25356                                                                         |                                                                                         | Usuário: Cristina Silva                                       |
|                                                                                   |                                                                                         | Data 24/03/2015<br>Unidade Gestora:<br><u>Seir do Sistema</u> |
| Sistema Integrado de Produtos e Estabelecimentos Agropec                          | uários                                                                                  |                                                               |
| Estabelecimentos      Produtos      Sicar                                         |                                                                                         |                                                               |
| Caminho: • Estabelecimentos • Solicitação • Acompanhar                            |                                                                                         |                                                               |
| Solicitar pré-cadastro                                                            |                                                                                         |                                                               |
|                                                                                   |                                                                                         |                                                               |
| Tipo de pré-cadastro                                                              |                                                                                         |                                                               |
| * O Estabelecimento                                                               | Médico veterinário                                                                      |                                                               |
|                                                                                   |                                                                                         |                                                               |
| Médico veterinário                                                                |                                                                                         |                                                               |
| * CPF                                                                             | * Nome do médico veterinário                                                            |                                                               |
| Mimoro do CRMV (principal)                                                        | 2.116                                                                                   |                                                               |
| "Numero do CRMV (principal)                                                       | II SELECIONE II V                                                                       |                                                               |
| * E-mail                                                                          | * Confirmar e-mail                                                                      |                                                               |
|                                                                                   |                                                                                         |                                                               |
|                                                                                   |                                                                                         | <ul> <li>Campo(s) de preenchimento obrigatório</li> </ul>     |
|                                                                                   |                                                                                         | Envior solisitesão                                            |
|                                                                                   |                                                                                         | Enviai sonchação                                              |
|                                                                                   |                                                                                         |                                                               |
|                                                                                   |                                                                                         |                                                               |
|                                                                                   |                                                                                         |                                                               |
|                                                                                   |                                                                                         | ~                                                             |
| <                                                                                 |                                                                                         | >                                                             |

Digite o número do CPF no campo correspondente e clique na lupa. O sistema irá mostrar o nome do Médico Veterinário se ele já constar na base corporativa do Mapa. Se não, o campo para preenchimento do nome será habilitado. Depois de preencher todos os campos clicar em ENVIAR SOLICITAÇÃO.

| - Definition of the second second sec | クー C 🥖 MAPA - Ministério da Agric × 🥝 Gerador de CPF                  | <b>n</b> ★ α                            |
|----------------------------------------------------------------------------------------------------|-----------------------------------------------------------------------|-----------------------------------------|
| Arquivo Editar Exibir Favoritos Ferramentas Ajuda                                                                                                    |                                                                       |                                         |
| 🍃 🐮 Google Tradutor 📓 European Medicines Agen 🧃 Web Slice Gallery 🔻 🙁 Google 📥 Heads of Medicines Ag                                                                                                    | gen 🗿 HotMail gratuito 🛛 ScienceDirect - Journal of 🗿 Sites Sugeridos | •                                       |
|                                                                                                    |                                                                       | BRASIL                                  |
| Rev.25356                                                                                                    |                                                                       | Usuário: Cristina Silva                 |
| SIDEACDO                                                                                                    |                                                                       | Data: 24/03/2015<br>Unidade Gestora:    |
| SIFLAGRO                                                                                                    |                                                                       | Sair do Sistema                         |
| Sistema Integrado de Produtos e Estabelecimentos Agropecuários                                                                                                    |                                                                       |                                         |
| Estabelecimentos      Produtos      Sicar                                                                                                    |                                                                       |                                         |
| Caminho: • Estabelecimentos • Solicitação • Acompanhar                                                                                                    |                                                                       |                                         |
| Solicitar pré-cadastro                                                                                                    |                                                                       |                                         |
|                                                                                                    |                                                                       |                                         |
| ▶ Tipo de pré-cadastro                                                                                                    |                                                                       |                                         |
|                                                                                                    | 0                                                                     |                                         |
| * U Estabelecimento                                                                                                    | Medico veterinario                                                    |                                         |
| Médico veterinário                                                                                                    |                                                                       |                                         |
| * CPF                                                                                                    | * Nome do médico veterinário                                          |                                         |
| 271.736.323-82                                                                                                    | ANA CLARA MOREIRA FARIA                                               |                                         |
| * Número do CRMV (principal)                                                                                                    | * UF                                                                  |                                         |
| 1312                                                                                                    | DF                                                                    |                                         |
| * E-mail                                                                                                    | * Confirmar e-mail                                                    |                                         |
|                                                                                                    |                                                                       |                                         |
|                                                                                                    |                                                                       | * Campo(s) de preenchimento obrigatório |
|                                                                                                    |                                                                       | Enviar solicitação                      |
|                                                                                                    |                                                                       |                                         |
|                                                                                                    |                                                                       |                                         |
|                                                                                                    |                                                                       |                                         |
|                                                                                                    |                                                                       |                                         |
|                                                                                                    |                                                                       |                                         |
| <                                                                                                    |                                                                       | >                                       |

O sistema irá enviar para o email informado o login e a senha.

| (-) (E) (B) https://mail.goog                                        | le.com/mail/u/0/#inbox/14c4cac460670325                                                                                                    | [SEGAUT] - Confirmação de ×                    | 合 ★ 寮               |
|----------------------------------------------------------------------|----------------------------------------------------------------------------------------------------|------------------------------------------------|---------------------|
| Arquivo Editar Exibir Favor                                          | itos Ferramentas Ajuda                                                                                                    | mal af 🖉 Churchuraidea 🖛                       |                     |
| Contine Commit Interest                                              | pean Mealcines Agen 🥃 Web since Galley 👻 🚺 obdigle 🦗 Heads of Mealcines Agen 🥃 HotiMail gratuito 🖓 ScienceDirect-Jour                                                                                                    | mai or 🛃 sites sugeridos 🔹                     | Cristing Colorest 🗰 |
| +Cristina Search Images M                                            | taps Play YouTube Gimail Drive More-                                                                                                    |                                                | Cristina Schaper -  |
| Gmail                                                                | ✓ Q                                                                                                    |                                                |                     |
| Mail -                                                               | It looks like you have enabled Internet Explorer Compatibility View.     Graail works best if you turn this off. Learn how to do this Dismiss                                                                                                    | 1 of 2,630                                     | < > 🔤 - ‡-          |
| COMPOSE                                                              | [SEGAUT] - Confirmação de cadastro                                                                                                    | - B                                            | Portal Sistemas     |
| Inbox (761)<br>Important<br>Chats                                    | L     Portal Sistemas <portalsistemas@agricultura.gov.br>     to me      in</portalsistemas@agricultura.gov.br>                                                                                                    | 4 PM (1 minute ago) 🔆 🔺 👻                      | Add to circles      |
| Sent Mail<br>Drafts (28)<br>▶ Circles                                | ₹ <sub>A</sub> Portuguese → English → Translate message                                                                                                    | Turn off for: Portuguese ×                     |                     |
| Lcschaper@gmail.com<br>Notes                                         | Prezado(a) usuário(a).<br>Seia hem vindo ao Dortal da Sistemas do MADA. O Dortal da Sistemas é um esoano centralizador de acesoo aos sistemas                                                                                                    |                                                |                     |
| Travel<br>More +                                                     | olgito diri mico too i ona do cama a one de recevente de contrante e cana seguipo comenciado de acesso ao acesso<br>Após efizican o logito, voce terá acesso ao sistemas disponíveis de acordo com os seus grupos de acesso.<br>Seguem informações necessárias para o acesso: |                                                |                     |
| 👰 0+ 🕜 💷                                                             | login: 27173632382<br>senha: 49239736                                                                                                    |                                                |                     |
| Try now<br>Unable to reach Gmail.<br>Please check your               | raria acessar, cique no inix <u>importantolog agricultura gos oursegado</u><br>Para alterar a senha, acesse o menu 'Alterar Senha'. Lembrando que a senha é pessoal, intransferível e deverá ser<br>comorata unc 8 dínitos                                                    |                                                |                     |
| internet connection or<br>company's network<br>settings. <u>Help</u> | Em caso de dúvida, por favor, entre em contato com o suporte técnico pelos telefones: 0800 704 1995(Brasil) ou ramais 25                                                                                                    | 554/2770 (Sede)                                |                     |
| Search people                                                        | Esta é uma mensagem automática. Favor não respondé-la.                                                                                                    |                                                |                     |
|                                                                      | Click here to Reply or Ecreard                                                                                                    |                                                |                     |
|                                                                      | 2.41 GB (16%) of 15 GB used #2015 Google - <u>Terms</u> - <u>Privacy</u><br>Manage                                                                                                    | Last account activity: 21 hours ago<br>Details |                     |
| -                                                                    |                                                                                                    |                                                | ~                   |

Com o login e senha enviados, acesse o SIPEAGRO. Para isso, vá na página

<u>www.agricultura.gov.br</u>, clique em SISTEMAS e localize o SIPEAGRO. Depois, clique em JÁ SOU CADASTRADO:

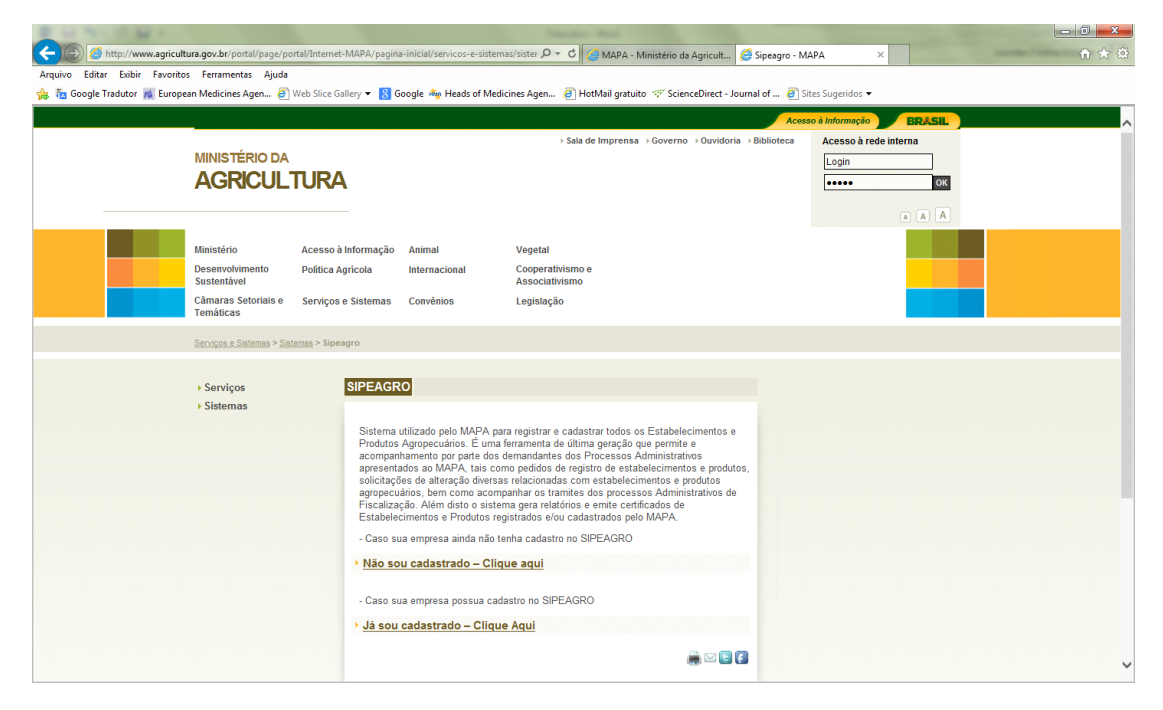

Insira o login e senha enviados para o seu email:

| E LI NI D MI                                                                                     | Inches And                                                                         | - 0 × |
|--------------------------------------------------------------------------------------------------|------------------------------------------------------------------------------------|-------|
| (     )     Mttp://homolog.agricultura.gov.br/segaut/login!logout.action                         | P マ C Ø MAPA - Ministério da Agric × Ø [SEGAUT] - Confirmação de ca                | ♠ ★ ∅ |
| Arquivo Editar Exibir Favoritos Ferramentas Ajuda                                                |                                                                                    |       |
| 🝰 💑 Google Tradutor 📓 European Medicines Agen 🗿 Web Slice Gallery 🔻 <u>8</u> Google 📥 Heads of I | Medicines Agen 🧧 HotMail gratuito 💖 ScienceDirect - Journal of 🧃 Sites Sugeridos 🔻 |       |
|                                                                                                  | BRASIL                                                                             | ·     |
| 2.4                                                                                              |                                                                                    |       |
| Autenticação Corporativ                                                                          | ra la la la la la la la la la la la la la                                          |       |
| Autonitoagao oorporativ                                                                          | G                                                                                  |       |
| Acesso aos Sistemas                                                                              |                                                                                    |       |
|                                                                                                  |                                                                                    |       |
|                                                                                                  |                                                                                    |       |
|                                                                                                  |                                                                                    |       |
|                                                                                                  | Login                                                                              |       |
|                                                                                                  |                                                                                    |       |
|                                                                                                  | Senha                                                                              |       |
|                                                                                                  |                                                                                    |       |
|                                                                                                  | Acessar                                                                            |       |
|                                                                                                  | Acessar com Certificado Digital                                                    |       |
|                                                                                                  | Esqueci a senha                                                                    |       |
|                                                                                                  |                                                                                    |       |
|                                                                                                  |                                                                                    |       |
|                                                                                                  |                                                                                    |       |
|                                                                                                  |                                                                                    |       |
|                                                                                                  |                                                                                    |       |
|                                                                                                  |                                                                                    |       |
|                                                                                                  |                                                                                    |       |
|                                                                                                  |                                                                                    |       |
|                                                                                                  |                                                                                    |       |
|                                                                                                  |                                                                                    |       |
|                                                                                                  |                                                                                    |       |

Clique em SIPEAGRO:

| E C N C M C                                                                                                    |                                                                     |                                         |
|----------------------------------------------------------------------------------------------------|---------------------------------------------------------------------|-----------------------------------------|
| Contemporation (Contemporation) (Contemporation) (Contemp | 🛛 🖛 🖒 🥔 MAPA - Ministério da Agric 🛛 🍊 [SEGAUT] - Confirmação de ca | n 🛧 🕸                                   |
| Arquivo Editar Exibir Favoritos Ferramentas Ajuda                                                                                                    |                                                                     |                                         |
| 👍 🚋 Google Tradutor 📕 European Medicines Agen 🙆 Web Slice Gallery 👻 <b>8</b> Google 🦄 Heads of Medicines Ager                                                                                                    | 🗿 HotMail gratuito 💖 ScienceDirect - Journal of 🤌 Sites Sugeridos 🔻 |                                         |
|                                                                                                    | Б                                                                   | ASIL                                    |
| 2.4                                                                                                    | U:                                                                  | iuário: Ana Clara Moreira Faria         |
|                                                                                                    |                                                                     | ildade Gestora:<br><u>ir do Sistema</u> |
| Sistema de Autenticação                                                                                                    |                                                                     |                                         |
| → Meus Sistemas → Alterar Minha Senha                                                                                                    |                                                                     |                                         |
| Sistemas Disponíveis                                                                                                    |                                                                     |                                         |
|                                                                                                    |                                                                     |                                         |
| SAPCANA - Sistema de Acompanhamento da Produção Canavieira                                                                                                    |                                                                     |                                         |
| SIPEAGRO - Sistema Integrado de Produtos e Estabelecimentos Agropecuários                                                                                                    |                                                                     |                                         |
| SISLEGIS - Sistema de Legislação Agrícola Federal                                                                                                    |                                                                     |                                         |
| SISPROCER - Sistema de Julgamento de Recursos da CER                                                                                                    |                                                                     |                                         |
| SISZARC - Sistema de Zoneamento Agrícola de Risco Climático                                                                                                    |                                                                     |                                         |
| SOLICITA - Sistema de Solicitações de Serviços                                                                                                    |                                                                     |                                         |
| SPS - Sistema de Pesquisa de Satisfação                                                                                                    |                                                                     |                                         |
|                                                                                                    |                                                                     |                                         |
|                                                                                                    |                                                                     |                                         |
|                                                                                                    |                                                                     |                                         |
|                                                                                                    |                                                                     |                                         |
|                                                                                                    |                                                                     |                                         |
|                                                                                                    |                                                                     |                                         |
|                                                                                                    |                                                                     |                                         |
|                                                                                                    |                                                                     |                                         |
|                                                                                                    |                                                                     | v                                       |
| <                                                                                                    |                                                                     | >                                       |

Clique em Médico Veterinário > Novo Cadastro

| 🗲 🛞 🧭 http://hemolog.agricultura.gov.br/sipe/restringe.action 🖉 = C 🖉 MAPA - Ministerio da Agric × 🎯 [SEGAUT] - Confirmação de ca                                          |                                                                                                    | = <b>□ =×</b><br>† ★ ☆ |
|----------------------------------------------------------------------------------------------------|----------------------------------------------------------------------------------------------------|------------------------|
| Arquivo Editar Exibir Favoritos Ferramentas Ajuda                                                                                                    |                                                                                                    |                        |
| 🙀 🏪 Google Tradutor 🙀 European Medicines Agen 创 Web Slice Gallery 💌 🔣 Google 🧤 Heads of Medicines Agen 创 HotMail gratuito 💖 ScienceDirect - Journal of 创 Sites Sugeridos 🕶 |                                                                                                    |                        |
| Rev.25356<br>SIPEAGRO<br>Sistema Integrado de Produtos e Estabelecimentos Agropecuários                                                                                    | BRASIL<br>Usuário: Ana Clara Moreira Faria<br>Data: 24/03/2015<br>Unidade Gestora<br>Seir do Sittema | ^                      |
| • Medico veterinário                                                                                                    |                                                                                                    |                        |
| Novo cadastro                                                                                                    |                                                                                                    |                        |
| SIPEAGRO                                                                                                    |                                                                                                    |                        |
|                                                                                                    |                                                                                                    |                        |
| → Objetivo                                                                                                    |                                                                                                    |                        |
| Gerenciar registros de Produtos e Estabelecimentos administrados pelo MAPA                                                                                                 |                                                                                                    |                        |
| 1 Sectore                                                                                                    |                                                                                                    |                        |
| 0000002                                                                                                    |                                                                                                    |                        |
| o Nennum gestor encontrado                                                                                                    |                                                                                                    |                        |
|                                                                                                    |                                                                                                    |                        |
|                                                                                                    |                                                                                                    |                        |
|                                                                                                    |                                                                                                    |                        |
|                                                                                                    |                                                                                                    |                        |
|                                                                                                    |                                                                                                    |                        |
|                                                                                                    |                                                                                                    |                        |
|                                                                                                    |                                                                                                    |                        |
|                                                                                                    |                                                                                                    |                        |
|                                                                                                    |                                                                                                    |                        |
|                                                                                                    |                                                                                                    |                        |
|                                                                                                    |                                                                                                    | ~                      |
|                                                                                                    |                                                                                                    | >                      |

Selecionar a finalidade do Cadastro, informar os CRMV secundários (caso houver) e anexar os arquivos obrigatórios. Depois clicar em ENVIAR SOLICITAÇÃO.

| 1 U N 8 U N                                                                                                    | Tenneter- Mant                                                       |                           |            | _ 0 <b>_</b> ×               |
|----------------------------------------------------------------------------------------------------|----------------------------------------------------------------------|---------------------------|------------|------------------------------|
| (a) (b) (b) (b) (b) (c) (c) (c) (c) (c) (c) (c) (c) (c) (c                                                                                                    | の - C 🧭 MAPA - Ministério da Agric × 🧔 [SEG                          | GAUT] - Confirmação de ca |            | fi 🖈 🗄                       |
| Arquivo Editar Exibir Favoritos Ferramentas Ajuda                                                                                                    |                                                                      |                           |            |                              |
| 🍃 🐐 Google Tradutor 📓 European Medicines Agen 🗿 Web Slice Gallery 🔻 <u>8</u> Google 📥 Hear                                                                                                    | ls of Medicines Agen 🧃 HotMail gratuito 🚿 ScienceDirect - Journal of | 🧃 Sites Sugeridos 👻       |            |                              |
| Sistema Integrado de Produtos e Estabelecimentos Agropecua                                                                                                    | irios                                                                |                           |            |                              |
| Medico veterinário                                                                                                    |                                                                      |                           |            |                              |
| Caminho: + Medico veterinário + Novo cadastro                                                                                                    |                                                                      |                           |            |                              |
| Solicitar cadastro de médico veterinário                                                                                                    |                                                                      |                           |            | ▶ Ajuda                      |
| ▶ Médico veterinário                                                                                                    |                                                                      |                           |            |                              |
| CPF<br>27173632382                                                                                                    | Nome<br>ANA CLARA MOREIRA FARIA                                      |                           |            |                              |
| Número do CRMV<br>1312                                                                                                    | UF<br>DF                                                             |                           |            |                              |
| <ul> <li>Finalidade do cadastro:</li> <li>Emissão de notificação de receita veterinária/Notificação de aquisição por médico veterinária/Notificação de aquisição por médico veterinária/Notificação de aquisição de aquisição por médico veterinária/Notificação de aquisição de aquisição por médico veterinária/Notificação de aquisição de aquisição de aquis</li></ul> | iário.                                                               |                           |            |                              |
| Colheita de material para diagnóstico de doenças de equídeos                                                                                                    |                                                                      |                           |            |                              |
| CRMVs secundários                                                                                                    |                                                                      |                           |            |                              |
| Número do CRMV                                                                                                    | UF<br>:: SELECIONE :: 🔽                                              |                           |            |                              |
|                                                                                                    |                                                                      |                           |            | Incluir Limpar               |
| . Annua annita                                                                                                    |                                                                      |                           |            |                              |
|                                                                                                    |                                                                      |                           |            |                              |
| * Tipo de arquivo                                                                                                    |                                                                      | * Arquivo                 | Deserves   | Anover                       |
| COMPROVANTE DE ENDEREÇO RESIDENCIAL                                                                                                    |                                                                      |                           | Procurar   | Allexal                      |
| COPIA DA CARTEIRA DO CONSELHO REGIONAL DE MEDICINA VETERINARIA                                                                                                    |                                                                      |                           | * Campo(s) | de preenchimento obrigatório |
|                                                                                                    |                                                                      |                           |            | Enviar solicitação           |
|                                                                                                    |                                                                      |                           |            |                              |
|                                                                                                    |                                                                      |                           |            | >                            |

Uma vez que a solicitação tenha sido DEFERIDA, o Médico Veterinário terá acesso ao seguinte Menu:

| Conception of the state of the state of                                                                                                    |                                                                                       |                                                                                           |                                                                                         |
|----------------------------------------------------------------------------------------------------|---------------------------------------------------------------------------------------|-------------------------------------------------------------------------------------------|-----------------------------------------------------------------------------------------|
| Stature laber levering leverings leverings                                                                                                    | Http://homolog.agricultura.gov.br/sipe/restringe.action                               | の 🗸 🕑 🥔 MAPA - Ministério da Agric × 🖉 Gerador de CPF                                     | A ★ Ø                                                                                   |
| Comparison     Comparison     C                                                                                                    | Arquivo Editar Exibir Favoritos Ferramentas Ajuda                                     |                                                                                           |                                                                                         |
|                                                                                                    | 👍 🐐 Google Tradutor 🙀 European Medicines Agen 🧃 Web Slice Gallery 🔻 <u>8</u> Google 📥 | Heads of Medicines Agen 🕘 HotMail gratuito 💖 ScienceDirect - Journal of 🗿 Sites Sugeridos | •                                                                                       |
| Rev2568<br>SDEEACENC<br>Later Integrado de Produtos e Estabelecimentos Agropecuários<br>Admanda de cadasta<br>Cadasta<br>Cadasta<br>Cadasta<br>Cenciar registros (° Recetta veteridati<br>Cenciar registros (° Recetta veteridati<br>Cenciar registros (° Recetta ve |                                                                                       |                                                                                           | BRASIL                                                                                  |
| Sistema Integrado de Produtos e Estabelecimentos Agropecuários           Medico veenérairo              Aconganhar <ul> <li>Alvaração de cadastro</li> <li>Agridição por Middição por Celevinario             Gerenciar registros q             Receitar veterinária             mentos administrados pelo MAPA             , Gestores</li></ul>                                                                                                    |                                                                                       |                                                                                           | Usuàrio: Mv Mauricio de Sousa<br>Data: 0904/2015<br>Unidade Gestora:<br>Sair do Sittema |
| Medico vatamán     Aconganhar     Altarágão de cadasto     Aquisição por     Aquisição por     Aq                                                                                                    | Sistema Integrado de Produtos e Estabelecimentos Agrope                               | cuários                                                                                   |                                                                                         |
| <ul> <li>Acompanhar</li> <li>Acompanhar</li></ul>                                                                                                    | Medico veterinário                                                                    |                                                                                           |                                                                                         |
| Atração de cadastro     Cancelar cadastro     Cancelar cadastro     Cancelar registros     Receita veterinária mentos administrados pelo MAPA     Sestores     Nenhum gestor encontrado                                                                                                    | Acompanhar                                                                            |                                                                                           |                                                                                         |
|                                                                                                    | Alteração de cadastro                                                                 |                                                                                           |                                                                                         |
| Montageneral Andrea Constraints     Andrea Constraints     Andr                                                                                                    | Cancelar cadastro                                                                     |                                                                                           |                                                                                         |
| Gerenciar registros de Receita vetorinària il mentos administrados pelo IMAPA<br>• Gestores<br>o Nenhum gestor encontrado                                                                                                    | Notificação     Aquisição por     Médico Veterinário                                  |                                                                                           |                                                                                         |
| Gestores     a Nenhum gestor encontrado                                                                                                    | Gerenciar registros c · Receita veterinária imentos administrados pelo MAPA           |                                                                                           |                                                                                         |
| o Nenhum gestor encontrado                                                                                                    | Gestores                                                                              |                                                                                           |                                                                                         |
|                                                                                                    | o Nenhum gestor encontrado                                                            |                                                                                           |                                                                                         |
|                                                                                                    |                                                                                       |                                                                                           |                                                                                         |
|                                                                                                    |                                                                                       |                                                                                           |                                                                                         |
|                                                                                                    |                                                                                       |                                                                                           |                                                                                         |
|                                                                                                    |                                                                                       |                                                                                           |                                                                                         |
|                                                                                                    |                                                                                       |                                                                                           |                                                                                         |
|                                                                                                    |                                                                                       |                                                                                           |                                                                                         |
|                                                                                                    |                                                                                       |                                                                                           |                                                                                         |
|                                                                                                    |                                                                                       |                                                                                           |                                                                                         |
|                                                                                                    |                                                                                       |                                                                                           |                                                                                         |
|                                                                                                    |                                                                                       |                                                                                           |                                                                                         |
|                                                                                                    |                                                                                       |                                                                                           |                                                                                         |
| r                                                                                                    |                                                                                       |                                                                                           |                                                                                         |
|                                                                                                    | <                                                                                     |                                                                                           | >                                                                                       |

Para emitir Receita Veterinária, ele poderá imprimi-la em branco para posterior preenchimento no sistema ou ele poderá preencher a receita antes de imprimi-la.

Se o Médico Veterinário imprimir a receita em branco, ele tem 5 dias para voltar no sistema e completar as informações da prescrição. Se ele não fizer isso dentro de 5 dias, o sistema irá emitir uma mensagem de alerta toda vez que ele tentar imprimir uma nova receita. Na tela abaixo, o Médico Veterinário poderá consultar as notificações de receita que ele gerou e poderá gerar uma nova notificação:

| C C C C C C C C C C C C C C C C C C C                                                                                                    |                                      |
|----------------------------------------------------------------------------------------------------|--------------------------------------|
| 🗧 🛞 🍘 http://homolog.agricultura.gov.br/sipe/manterNotificacaoReceitaVet.action 🖉 🗸 🖒 🎯 MAPA - Ministério da Agric 🗴 🙆 Gerador de CPF                                    | <del>به</del> 🕀 🖈 🔅                  |
| rquivo Editar Exibir Favoritos Ferramentas Ajuda                                                                                                    |                                      |
| aj 📆 Google Tradutor 📓 European Medicines Agen 创 Web Slice Gallery 🔻 🚷 Google 🦓 Heads of Medicines Agen 🕘 HotMail gratuito 🖑 ScienceDirect - Journal of 创 Slice          | es Sugeridos 🔻                       |
|                                                                                                    | BRASIL                               |
| Rev.25688                                                                                                    | Usuário: Mv Mauricio de Sousa        |
|                                                                                                    | Data: 09/04/2015<br>Unidade Gestora: |
| SIFLAGINO                                                                                                    | Sair do Sistema                      |
| Sistema Integrado de Produtos e Estabelecimentos Agropecuários                                                                                                    |                                      |
| Medico vetermano                                                                                                    |                                      |
| Caminho: + Medico veterinário + Notificação + Receita veterinária                                                                                                    |                                      |
| Manter notificação de receita veterinária                                                                                                    |                                      |
|                                                                                                    |                                      |
| Existe notificação de receita veterinária emitida há mais de 05 (cinco) dias e que ainda está em aberto. Por favor, providencie a conclusão desta notificação de receita | a.                                   |
|                                                                                                    |                                      |
| Dados da notificação de receita veterinária                                                                                                    |                                      |
|                                                                                                    |                                      |
| Número de notificação de receita veterinária * Periodo de emissão                                                                                                    |                                      |
|                                                                                                    |                                      |
|                                                                                                    | Consultar Limpar Novo                |
|                                                                                                    |                                      |
|                                                                                                    |                                      |
|                                                                                                    |                                      |
|                                                                                                    |                                      |
|                                                                                                    |                                      |
|                                                                                                    |                                      |
|                                                                                                    |                                      |
|                                                                                                    |                                      |
|                                                                                                    |                                      |
|                                                                                                    |                                      |